## **General Overview:**

Support units will submit new initiative requests for the upcoming budget development year, as well as review previously submitted requests within this application.

## **Timeline for Completion**

Support unit initiative requests will continue to be completed at the beginning of the budget development cycle for the upcoming fiscal year. The Budget Office will send communication out once the window has been opened for submission.

## **Process to Submit New Initiative Requests**

1. From the Apps page, select 4. Unit Budget Development.

| Apps ~                     |             |
|----------------------------|-------------|
| Apps                       |             |
| Q Find                     |             |
| Name                       | Description |
| 1. Reporting               |             |
| 2. Dashboards              |             |
| 3. Unit Reviews            |             |
| 4. Unit Budget Development |             |

2. From the Unit Budget Development page, select 1.01 – SU Initiative Request.

| 4. Unit Budget Development                   |        |                                                                                                    |  |
|----------------------------------------------|--------|----------------------------------------------------------------------------------------------------|--|
| QUICK ACCESS                                 | 2      | > Most recent                                                                                                    |  |
| CATEGORIES<br>1. Support Unit<br>Initiatives | +<br>2 | <ul> <li>✓ 1. Support Unit Initiatives</li> </ul>                                                                                                    |  |
| 2. Budget<br>Development -<br>Landing        | 0      | Image: Initiative Requests         Image: Image: I |  |

3. Select the blue "Add New Initiative Request" button.

| Apps V 4. Unit Budget Development V 1. Support Unit Initiatives / 1.01 - SU Initiative Reques                                                                                                    |                                          |
|----------------------------------------------------------------------------------------------------|------------------------------------------|
| .01 - SU Initiative Requests 💠 < 🛠                                                                                                    |                                          |
| e Initiative Instructions                                                                                                    | Go to Review Initiative Request Status > |
| lick on "Add New Initiative Request" button to create new line.                                                                                                    | Aud New Industre Request                 |
| Populate each of the fields below.                                                                                                    |                                          |
| TE: If funding includes salary, remember to include fringe in your calculation. The benefit rates table displayed s<br>rent rates and not mandate increases for the next year. The health/dental rate is the highest possible rate<br>nbination for a subscriber. |                                          |
| f submitting to CBO or deleting an initiative, proceed to the bottom of the page for more instructions.                                                                                                    |                                          |

4. Select the appropriate Operating Unit from the drop-down list, enter the new initiative's name, click submit.

| nstructio | Add New Initiative Request |           |
|-----------|----------------------------|-----------|
| uils      | Operating Unit*            | enefit Ra |
| Priority  | Initiative Title*          | p Life    |
|           | Cancel Submit              | n         |
|           | All Benefits               |           |

 If needed, you can edit the initiative's name. Next, select the unit's initiative priority number. Note – each initiative must have a different priority number. The fiscal year selected should be the current budget development year. Enter the requested amounts.

| Editable Field          | Select From Drop-Down        | Enter Amounts                                                                      |
|-------------------------|------------------------------|------------------------------------------------------------------------------------|
| Initiative Request Name | Initiative Details           | Requested Amounts                                                                  |
| Strategic Priority 1    | Unit's Initiative Priority # | Recurring Amount          1,000,000         Non-recurring Amount         2,000,000 |

6. If personnel costs are associated with the request, reference the benefit rates table to the right and include the cost of benefits within the requested amount.

| Reference Table: Benefit Rates |             |               |
|--------------------------------|-------------|---------------|
|                                | Flat Amount | Benefit Rates |
| SC Retirement / Group Life     | -           | 23.81%        |
| FICA                           | -           | 7.65%         |
| Health / Dental                | 12,429      |               |
| Unemployment                   | -           | 0.03%         |
| Workers Compensation           | -           | 0.50%         |
| All Benefits                   | 12,429      | 31.99%        |

- 7. Enter a description for each of the justification fields. The request cannot be submitted until all boxes are completed.
- 8. Once all fields are completed, submit the request by clicking on the green "Click Here to Submit Your Request!" icon.

| Initiative Submission Status | Click Here to Submit Your Request! |
|------------------------------|------------------------------------|
| Ready for Submission!        |                                    |
|                              |                                    |
|                              |                                    |
|                              |                                    |

9. If the green submit button is not active, reference the "Initiative Submission Status" card to the left of the submit button to see what requirements are pending for submission.

| nitiative Submission Status | Click Here to Submit Your Request |
|-----------------------------|-----------------------------------|
| *Please populate all fields |                                   |
|                             |                                   |
|                             |                                   |

## **Deleting an Initiative**

 Select the initiative you want deleted in the drop-down list in the top right of the "1.01 – SU Initiative Request" page.

| 4. Unit Budget Development V 1. Support Unit Initiatives / 1.01 - SU             | tiative Requests V                                                                 | Q                              |
|----------------------------------------------------------------------------------|------------------------------------------------------------------------------------|--------------------------------|
| tive Requests 💠 < 🛧                                                              |                                                                                    | CL060 - Strategic Priority 1 🗸 |
| itiative Submission Status" card says "Ready for Submission." If other text is p | ent, follow the instructions.                                                      |                                |
| to Submit Your Request* to submit to Central Budget Office for review. Once      | omitted, you will not be able to resubmit unless it has been sent back for review. |                                |
| on Status                                                                        | Click Here to Submit You                                                           | Request                        |
| late all fields                                                                  |                                                                                    |                                |
|                                                                                  |                                                                                    |                                |
|                                                                                  |                                                                                    |                                |
|                                                                                  |                                                                                    |                                |
| ructions                                                                         | Delete Initiative?                                                                 |                                |
| tive request, select the "Delete Initiative?" box to the right and click the     | Check this box and click "" top right corner of this card to run process.          |                                |
| ss" and click "Delete Selected Initiatives"                                      |                                                                                    |                                |
| is run, you will be redirected to another initiative as the deletion is          |                                                                                    |                                |
| alata submitted concests                                                         |                                                                                    |                                |

2. Check the box within the "Delete Initiative" card. Click on the "..." icon in the top right corner of this card. While hovering over the "Processes" option, select "Delete Selected Initiatives".

| Initiative Submission Status                                                                                                    | Click Here to Submit Your Reque | est                                      |
|----------------------------------------------------------------------------------------------------|---------------------------------|------------------------------------------|
| *Please populate all fields                                                                                                    |                                 |                                          |
| Delete Initiative Instructions (1) To remove an initiative request, select the "Delete Initiative?" box to the right and click the ellipsis. (2) hover over "Process" and click "Delete Selected Initiatives." (3) Once the process is run, you will be redirected to another initiative as the deletion is complete. NOTE: You cannot delete submitted requests. | Delete Initiative?              | Processes >> Delete Selected Initiatives |